# Why is Pay Online 'grayed out' (not available as an option) in my payment page setup?

Last Modified on 11/12/2024 3:41 am EST

## HOW-TO:

If you haven't already done so, add a payment gateway in your overall application setup of EventsAir.

### In Event Selection screen

1. Look under Application Setup for External Connections

- 2. Select E-Commerce Gateway
- 3. Select plus icon to add your gateway
- 4. Choose carefully according to your financial/bank set up

Then, in your event, set up the payment gateway connection.

### In Setup Panel

- 5. Select Event Preferences and go to the External Connections tab
- 6. For E-Commerce Account, choose the Gateway you set up earlier
- 7. For E-Commerce Reference, add the text you want to use as a reference

# 8. Save

In your event itself, by default, EventsAir is able to accept cash, Visa, and MasterCard in payment types. Check that all online payment types are visible and enabled for online registration.

### In Setup Panel

- 9. Under Financial, create a Payment Type
- 10. Name the Payment (e.g. Mastercard)
- If needed, set up other payment types here too (American Express etc.)
- 11. For funding type, choose Credit Card
- 12. Tick Enable for Online Registration
- 13. Select your Credit Card Type
- 14. Select Your Fee Account
- 15. Select your Bank Account

## Then in Online Panel

- 16. Select your interactive (registration) site
- 17. Add payment page
- If you already have a payment page, expand by selecting the cogwheel then the down arrow
- 18. Select Enable Online Credit Card Payment
- 19. Close and save